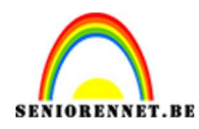

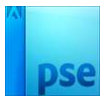

## **Kerstsfeer**

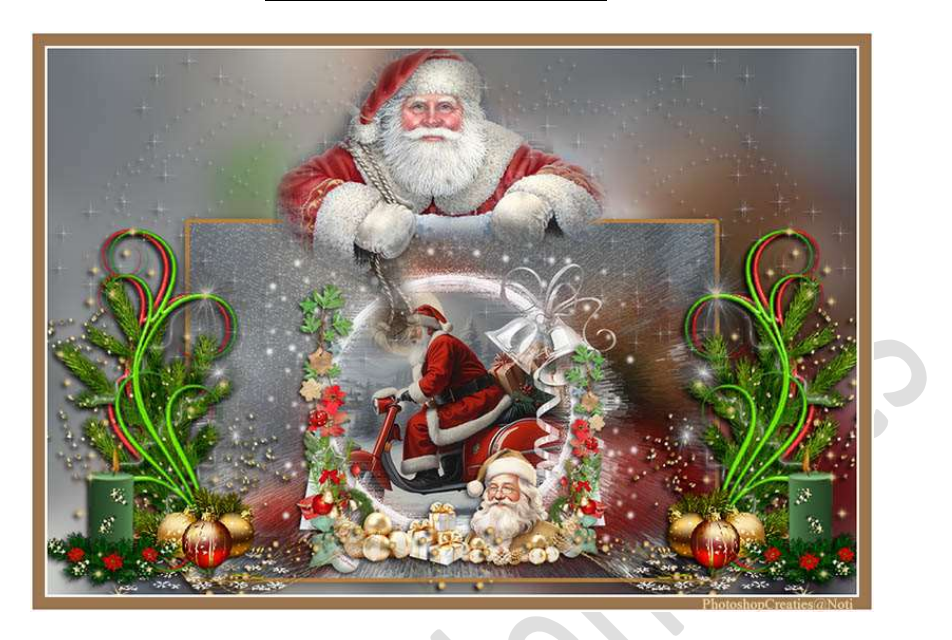

<u>Materiaal:</u> Achtergrond 1 of 2 – deco 1 of 2 – kerstslee – kerstman – masker - sparkles

- Open een nieuw document van 980 x 660 px 72 ppi transparante achtergrond.
- 2. **Open** een van de **achtergronden in uw PSE** of kies achtergrond naar keuze.

Doe **CTRL+A**  $\rightarrow$  **CTRL+C**  $\rightarrow$  **CTRL+V** (in uw werkdocument) Doe **CTRL+T**: grootte van de afbeelding aan te passen aan uw werkdocument.

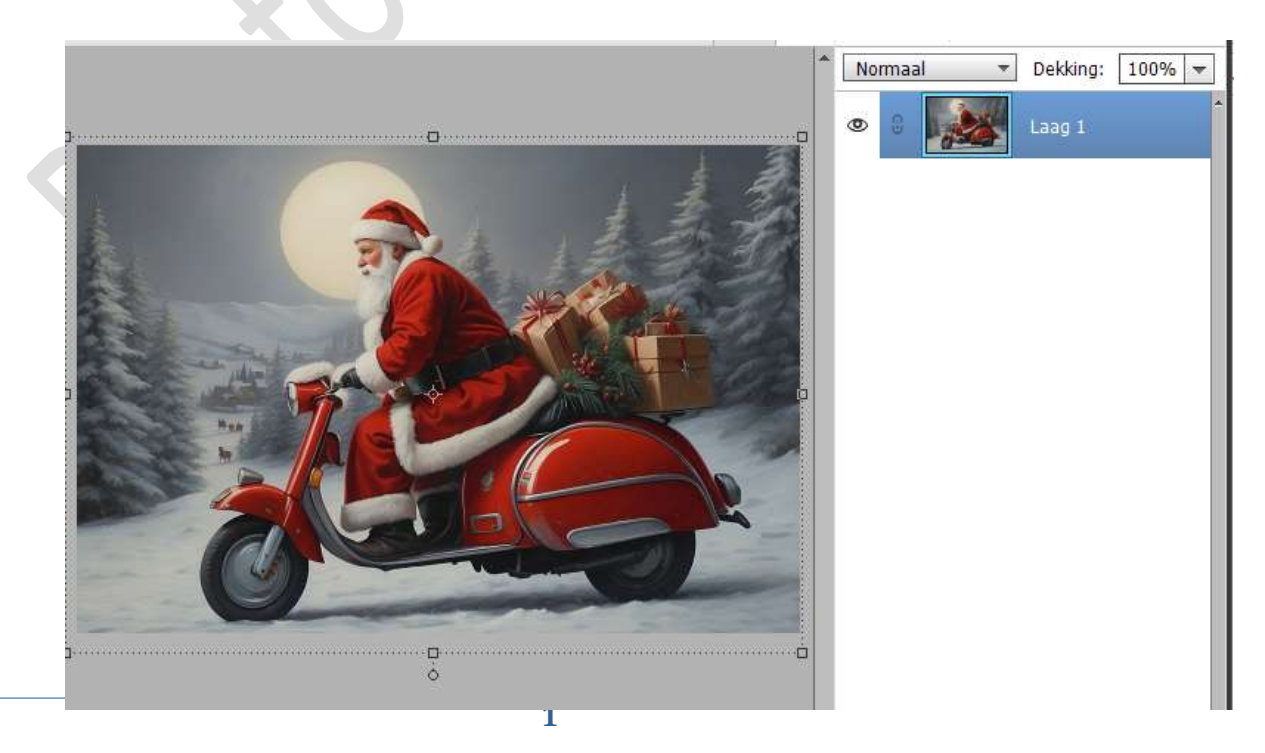

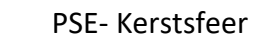

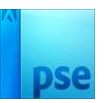

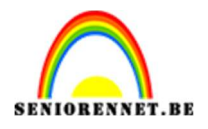

3. Ga naar Filter → Vervagen → Gaussiaans vervagen → 25 px.

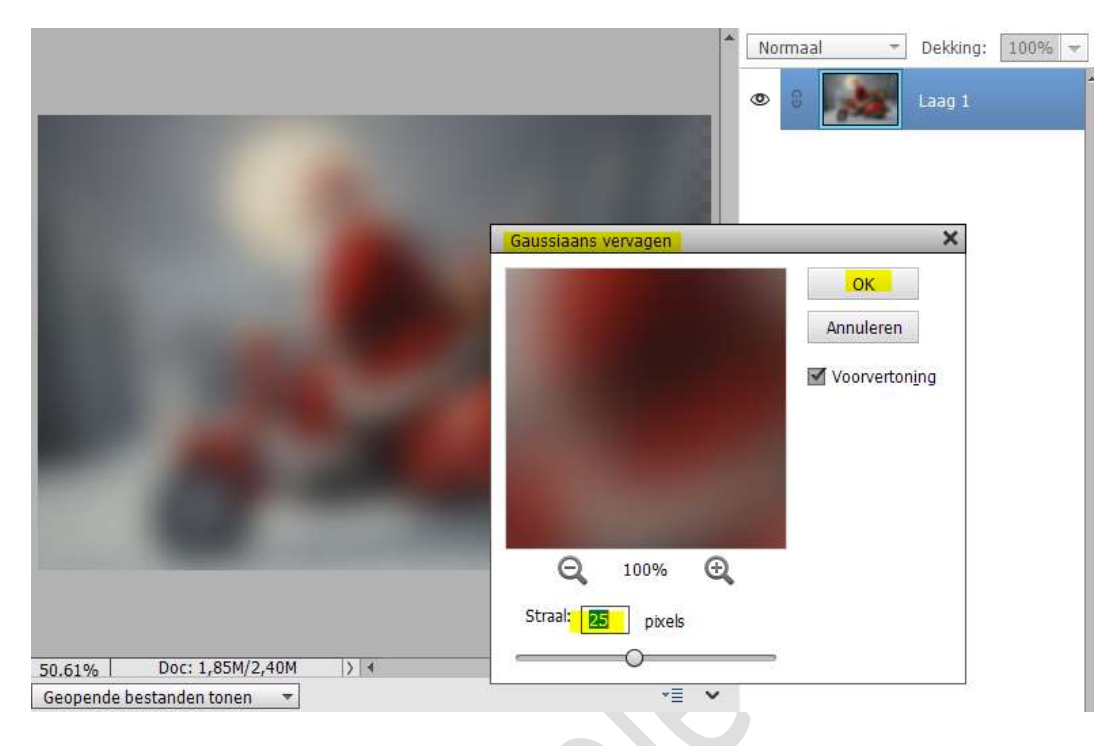

 Ga naar Verbeteren → Belichting aanpassen → Helderheid/Contrast → 67 / 34 → OK

|                                                                                                    |                                           | 1                    |                                   |
|----------------------------------------------------------------------------------------------------|-------------------------------------------|----------------------|-----------------------------------|
|                                                                                                    |                                           | Normaal              | <ul> <li>Dekking: 100%</li> </ul> |
|                                                                                                    |                                           |                      | And I stored                      |
| and the second second se                                                                                                    |                                           |                      |                                   |
| and the second second se                                                                                                    | Helderheid/contrast                       |                      | ×                                 |
| Contraction of the local distance of the local distance of the loc | Meer informatie over: helderheid/contrast |                      | OK                                |
| and the second second                                                                                                    |                                           |                      | Annuleren                         |
|                                                                                                    | Helderheid:                               | ○ <mark>67</mark>    |                                   |
|                                                                                                    | Contrast: ()                              | — () <mark>34</mark> | Voorvertoning                     |
| and the second second                                                                                                    |                                           |                      |                                   |
|                                                                                                    |                                           |                      |                                   |
|                                                                                                    |                                           |                      |                                   |
|                                                                                                    |                                           |                      |                                   |
| -                                                                                                    |                                           |                      |                                   |
| 100                                                                                                    |                                           |                      |                                   |
|                                                                                                    |                                           |                      |                                   |
|                                                                                                    |                                           |                      |                                   |

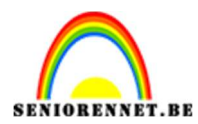

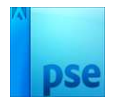

5. Ga naar Filter → Artistiek → Plastiek → 20 / 14/ 12.

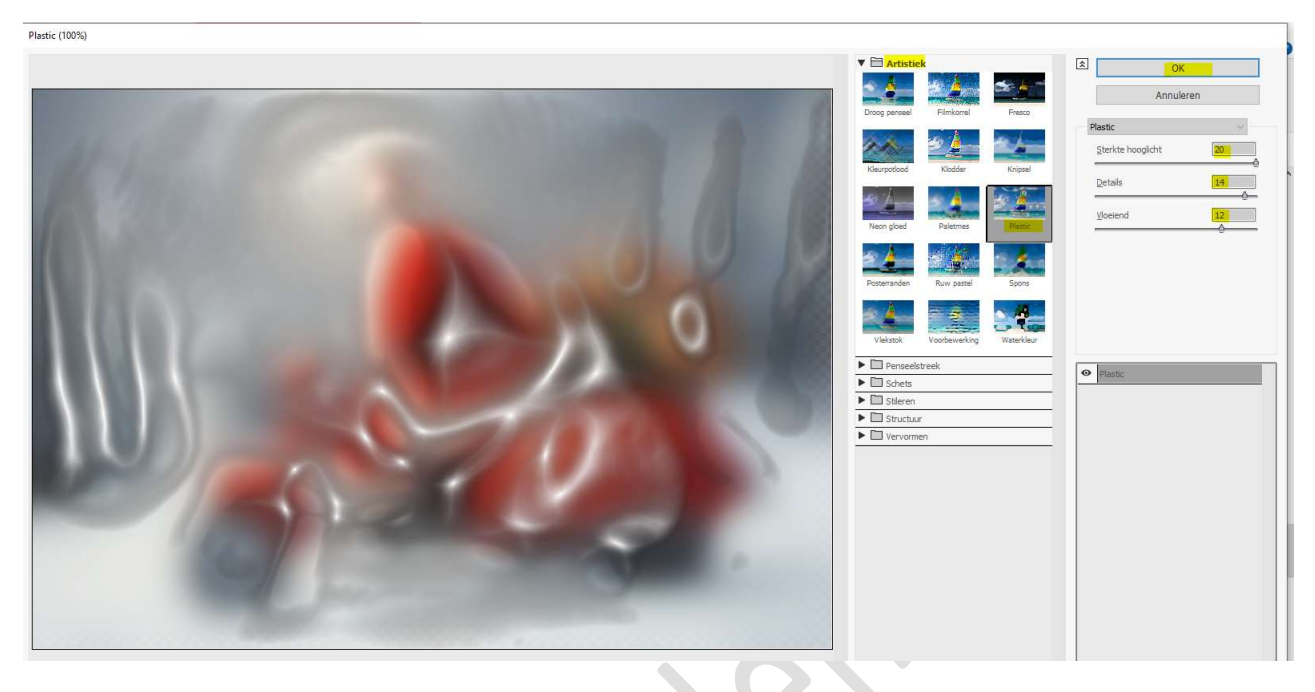

6. Ga naar Filter → Stileren → Diepte geven → Blokken → Grootte: 2
 px - Diepte: 75 - <sup>(0)</sup> Willekeurig → <sup>(2)</sup> Effen voor vlakken → OK.

|     | (C-1)                                          |          |  |
|-----|------------------------------------------------|----------|--|
|     | Geef diepte                                    | ×        |  |
|     | Type:  Blokken  Piramides                      | OK       |  |
|     | Grootte: 2 pixels                              | apularap |  |
|     | Diepte: 75 Op niveaubasis                      | Annueren |  |
| \   | Effen voorvlakken Onvolledige blokken maskeren |          |  |
| 120 |                                                |          |  |
|     | and the second second                          |          |  |

7. Doe CTRL+L (Niveaus) → 25 – 0,94 – 252 → OK

|               |                                                                                                    | Nor      | maal 👻 Deki         | ting: 100% 🔻 |
|---------------|----------------------------------------------------------------------------------------------------|----------|---------------------|--------------|
|               |                                                                                                    | ٥        | 0 Laag              |              |
|               | Niveaus                                                                                                    |          | ×                   |              |
|               | Ø Meer informatie over: nivea                                                                                                    | us       | OK                  |              |
|               | Kanaal: RGB                                                                                                    | <b>v</b> | Annuleren           |              |
|               | Invoerniveaus:                                                                                                    |          | H <u>e</u> rstellen |              |
| E State State | اللابر                                                                                                    |          | Automatisch         |              |
|               | and the second second sec | Q        | 1 1 1               |              |
|               |                                                                                                    |          | Voorvertoning       |              |
|               | 25 0,94                                                                                                    | 252      |                     |              |
|               | Uitvoerniveaus:                                                                                                    |          |                     |              |
|               | 0                                                                                                    | 255      |                     |              |
|               |                                                                                                    |          |                     |              |

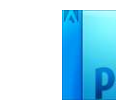

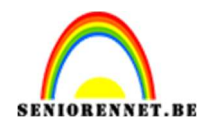

#### 8. Open het masker in uw PSE.

Doe **CTRL+A**  $\rightarrow$  **CTRL**+C  $\rightarrow$  Ga naar uw **werkdocument** en doe **CTRL+V**.

Doe **CTRL+T** → grootte van masker aanpassen naar **155%** Zet de **Overvloeimodus/laagmodus** op **Bleken** 

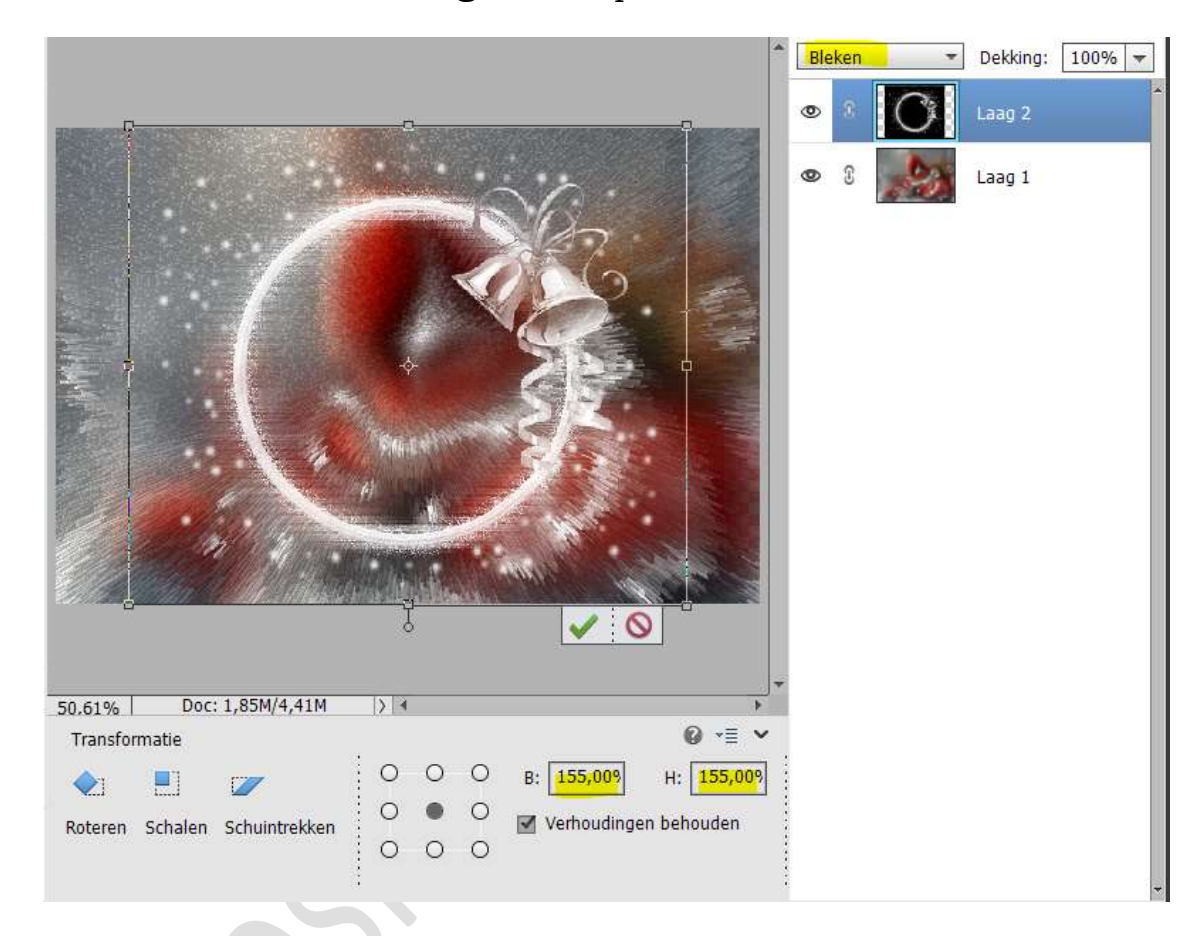

9. Boven de achtergrond laag, de afbeelding achtergrond 1 of 2 toevoegen.

**Open** de **afbeelding achtergrond 1 of 2** in uw **PSE**. Doe **CTRL+A → CTRL**+C → Ga naar uw **werkdocument** en doe **CTRL+V**.

Doe CTRL+T → grootte van de laag aanpassen naar 55%

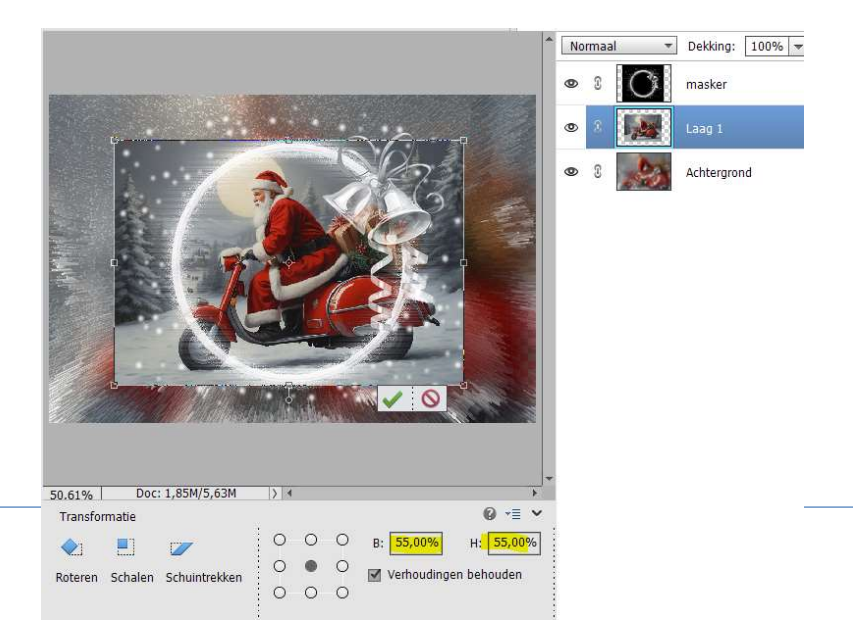

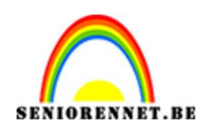

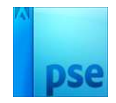

10. Voeg aan de **laag van kerstman** een **laagmasker** toe. Met een **zacht zwart penseel** de **delen die buiten het masker** vallen **verwijderen**.

Rechtsklikken op laagmasker -> Laagmasker toepassen.

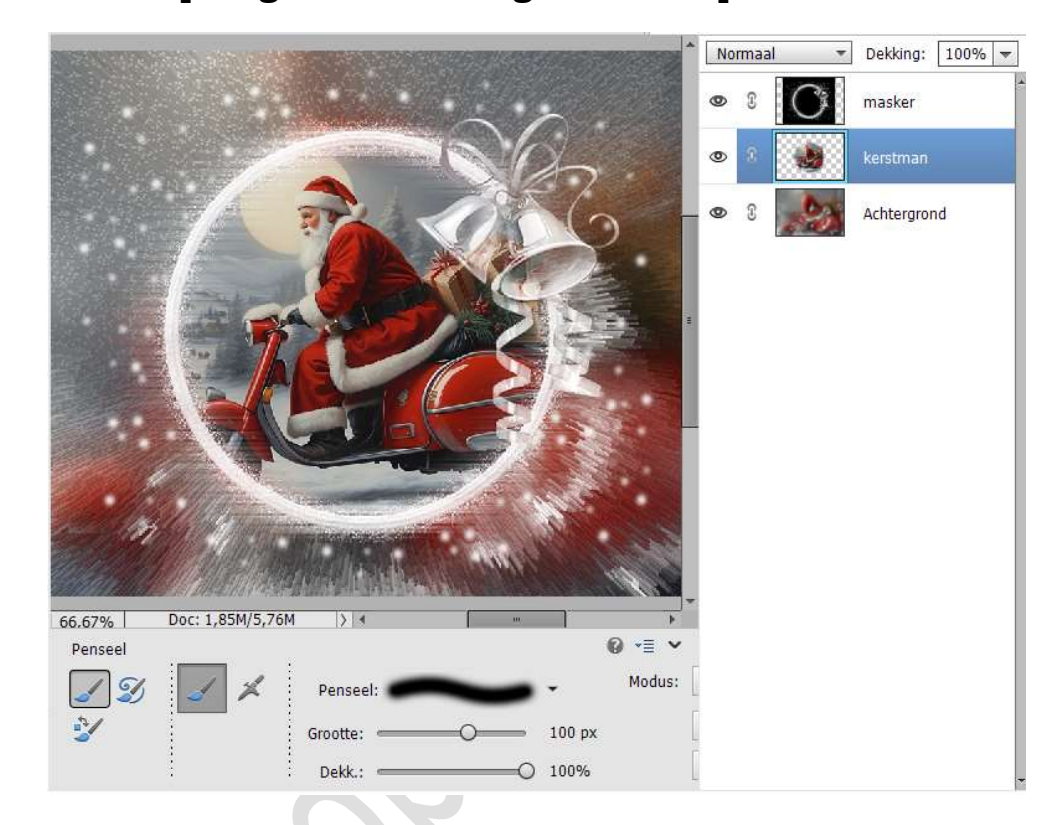

11. Toevoegen van **decoratie aan de linker- en rechterzijde** van het masker en **voor het masker**.

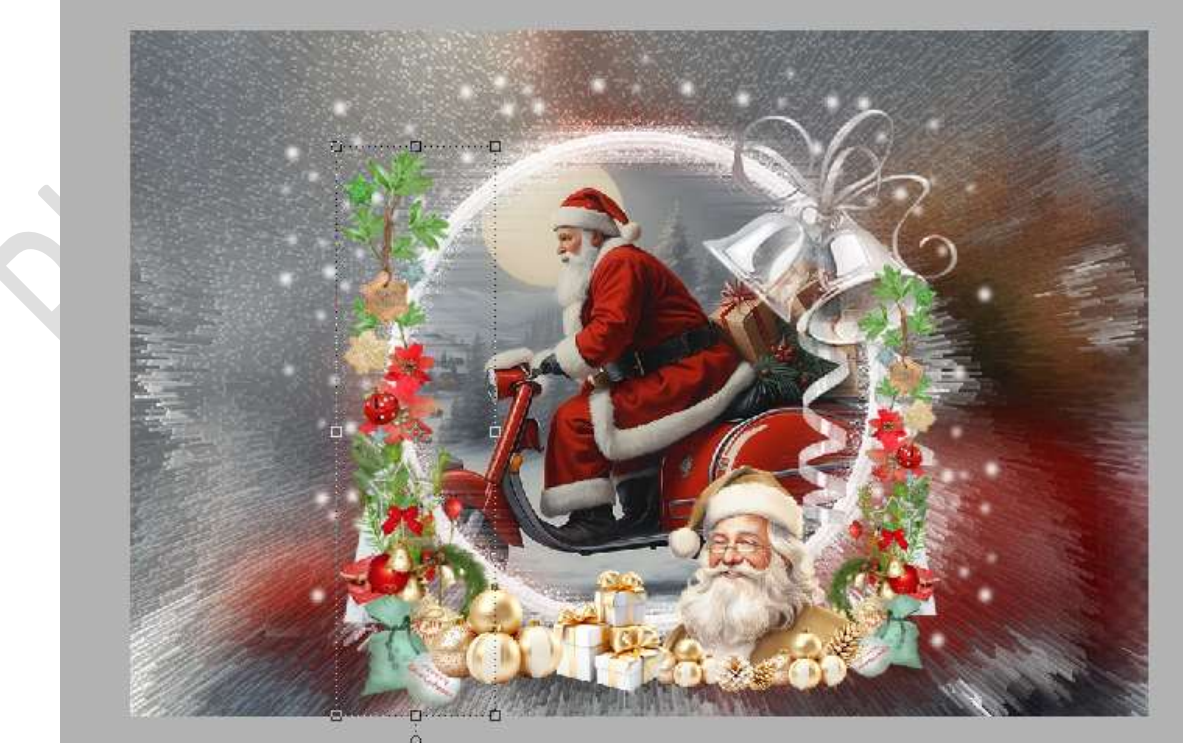

![](_page_5_Picture_0.jpeg)

![](_page_5_Picture_2.jpeg)

#### 12. Geef de **decoratie** een **slagschaduw** laag naar keuze.

|                             | Normaal 🔻 Dekking: 100% 🗨            |
|-----------------------------|--------------------------------------|
|                             | <b>a</b> nd (4) fx                   |
|                             | Stijlinstelling X                    |
|                             | le Meer informatie over: laagstijlen |
|                             | Voorvertoning                        |
|                             | Belichtingshoek: 30 °                |
|                             | 🖙 🗹 Slagschaduw                      |
|                             | Grootte:                             |
|                             | Afstand:                             |
|                             | Dekking: 0 75 %                      |
|                             | 🕨 🔲 Gloed                            |
|                             | Schuine rand                         |
|                             | Streek                               |
|                             | Herstellen Annuleren OK              |
| 50.61% Doc: 1,85M/9,96M > 4 |                                      |

### 13. Selecteer alle lagen.

Klik met uw rechtermuisknop **>** één laag maken.

![](_page_5_Figure_7.jpeg)

14. **Dupliceer** deze laag. Doe CTRL+T  $\rightarrow$  Grootte aanpassen naar 65% Plaats onderaan in uw werkdocument.

![](_page_6_Picture_0.jpeg)

![](_page_6_Picture_1.jpeg)

![](_page_6_Picture_2.jpeg)

![](_page_6_Picture_3.jpeg)

15. Geef deze kopielaag een laagstijl Lijn → Grootte: 5 px → Buiten
→ kleur naar keuze.

|                           | * Normaal - Dekking: 100% -       |
|---------------------------|-----------------------------------|
|                           | 👁 R 🚺 Laag 1 f*                   |
|                           | Stijlinstelling                   |
|                           | Meer informatie over: laagstijlen |
|                           | Voorvertoning                     |
|                           | Belichtingshoek: 90 °             |
|                           | 🕨 🔲 Slagschaduw                   |
|                           | D Gloed                           |
|                           | Schuine rand                      |
|                           | V Streek                          |
| A CONTRACTOR OF THE OWNER | Grootte:                          |
|                           | Positie: Buiten 🔻                 |
|                           | Dekking: 100 %                    |
| 50.61% Doc: 1,85M/3,11M > | Herstellen Annuleren OK           |
| Handie                    |                                   |

16. Geef ook een slagschaduw: Belichtingshoek: 30° → Grootte 20 px
Afstand: 5px → Dekking: 75% → zwarte kleur.

![](_page_7_Picture_0.jpeg)

![](_page_7_Picture_2.jpeg)

|                                | * Normaal * Dekking: 100% *       |
|--------------------------------|-----------------------------------|
|                                | 👁 8 🙀 Laag 1 🕂                    |
|                                | Stijlinstelling                   |
|                                | Meer informatie over: laagstijlen |
|                                | Voorvertoning                     |
| A STR                          | Belichtingshoek: 30 °             |
|                                | 🔜 🗹 Slagschaduw                   |
|                                | Grootte:O 20 px                   |
|                                | Afstand:                          |
|                                | Dekking: ,O 75%                   |
|                                | 🕨 🗔 Gloed                         |
|                                | Schuine rand                      |
|                                | V Streek                          |
| 50.61% Doc: 1,85M/3,11M > 4    | Grootte: 5 px                     |
| Klik en sleep om het effect op | Positie: Buiten 🔻                 |
|                                | Dekking: / 100 %                  |
|                                | Herstellen Annuleren OK           |
|                                | Herstellen Annuelen OK            |

17. Op de achtergrondlaag passen we de Filter → Vervagen →
 Gaussiaans vervagen → 20 px toe.

|                        | Normaal     O     O     O     O     O     O     O     O     O     O     O     O     O     O     O     O | Dekking: 100%     Laag 1 fx     Achtergrond |
|------------------------|----------------------------------------------------------------------------------------------------|---------------------------------------------|
| and the second second  | Gaussiaans vervagen                                                                                     | ×                                           |
| 50.61% Dr: 1.85W/3.11M | Q       100%       Q         Straal:       20,0       pixels                                            | OK<br>Annuleren<br>Voorvertoning            |

18. Voeg **decoratie** toe aan de **linker- en rechterzijde**. Pas een **slagschaduw** toe.

![](_page_8_Picture_0.jpeg)

![](_page_8_Picture_1.jpeg)

![](_page_8_Picture_2.jpeg)

|                             | Normaal      Dekking: 100%                                                                                                    |
|-----------------------------|----------------------------------------------------------------------------------------------------|
|                             | Stijlinstelling                                                                                                    |
|                             | Meer informatie over: laagstijlen                                                                                                    |
| Sha sha                     | Voorvertoning                                                                                                    |
|                             | Belichtingshoek: 🕜 30 °                                                                                                    |
|                             | International States and States and States a |
|                             | Grootte: 5 px                                                                                                    |
|                             | Afstand:                                                                                                    |
|                             | Dekking: 75 %                                                                                                    |
|                             | Gloed                                                                                                    |
|                             | Schuine rand                                                                                                    |
| 50.61% Doc: 1,85M/5,40M > 4 | Streek                                                                                                    |
| Klik en sleep om he         | Herstellen Annuleren OK                                                                                                    |

19. Open de afbeelding van de kerstman in uw PSE.
 Doe CTRL+A → CTRL+C → Ga naar uw werkdocument en doe CTRL+V.

Doe CTRL+T → grootte van de laag aanpassen naar 78%.

![](_page_8_Picture_6.jpeg)

20. Laag dupliceren van de kerstman. Geef deze gedupliceerde laag een Slagschaduw met Belichtingshoek:
30° → Grootte van 5 px - Afstand van 5px - Dekking van 75% -Zwarte kleur.

![](_page_9_Picture_1.jpeg)

![](_page_9_Picture_2.jpeg)

|                                                       | Normaal 🔫 Dekking: 10                | - %00 |
|-------------------------------------------------------|--------------------------------------|-------|
|                                                       | 👁 8 💓 kerstman kop                   | ie 🌈  |
|                                                       | Stijlinstelling                      | ×     |
|                                                       | Meer informatie over: laagstijlen    | f×    |
|                                                       | Voorvertoning                        | f×    |
|                                                       | Belichtingshoek: 🕜 30 °              | f×    |
|                                                       | 🗢 🗹 Slagschaduw                      | 6     |
|                                                       | Grootte: 5 px                        |       |
|                                                       | Afstand:                             |       |
|                                                       | Dekking: O 75 %                      |       |
|                                                       | 🕨 🔲 Gloed                            |       |
|                                                       | Schuine rand                         |       |
|                                                       | Streek                               |       |
| _50.61%   Doc: 1,85M/8,21M  >   «<br>Klik en sleep om | Herstellen Annuleren <mark>OK</mark> |       |

21. Open de afbeelding sparkles in uw PSE.
Sluit het oogje van de blauwe achtergrond.
Activeer de laag sprankles, doe CTRL+A → CTRL+C → ga naar uw werkdocument en doe CTRL+V.
Plaats deze links bovenaan.
Laag dupliceren.
Doe CTRL+T → Laag Horizontaal draaien → plaats deze rechts bovenaan.

Geef beide lagen dezelfde Slagschaduw als van de kerstman.

![](_page_9_Picture_6.jpeg)

![](_page_10_Picture_1.jpeg)

![](_page_10_Picture_2.jpeg)

# 22. Selecteer alle lagen. Klikken met uw rechtermuisknop → één laag maken.

23. Ga naar Afbeelding → Vergroten/ Verkleinen → Canvasgrootte → breedte en hoogte: 6px → witte kleur.

| * Normaal                                                                                                    | ▼ Dekking: 100% ▼ |
|----------------------------------------------------------------------------------------------------|-------------------|
| Canvasgrootte  Canvasgrootte  Huidige grootte: 1,85M Breedte: 980 pixels Hoogte: 660 pixels Nieuwe grootte: 1,88M Breedte: 6 pixels  Relatief Plaatsing: Relatief Plaatsing: Kleur canvasuitbreiding: Wit | OK<br>Annuleren   |

24. Ga naar Afbeelding → Vergroten/ Verkleinen → Canvasgrootte → breedte en hoogte: 30px → kleur naar keuze.

![](_page_10_Picture_7.jpeg)

25. Ga naar Afbeelding → Vergroten/ Verkleinen → Canvasgrootte → breedte en hoogte: 6px → witte kleur

![](_page_10_Picture_9.jpeg)

![](_page_11_Picture_0.jpeg)

![](_page_11_Picture_2.jpeg)

26. Lesje kerstsfeer is klaar.
Werk af naar keuze en vergeet jouw naam niet.
Pas de grootte aan naar max. 800 px aan langste zijde Sla op als JPEG: max. 150 kb

Veel plezier ermee NOTI